## **GREENSTAR: AB CURVE SETUP**

Select 'Menu' at the bottom right-hand corner.

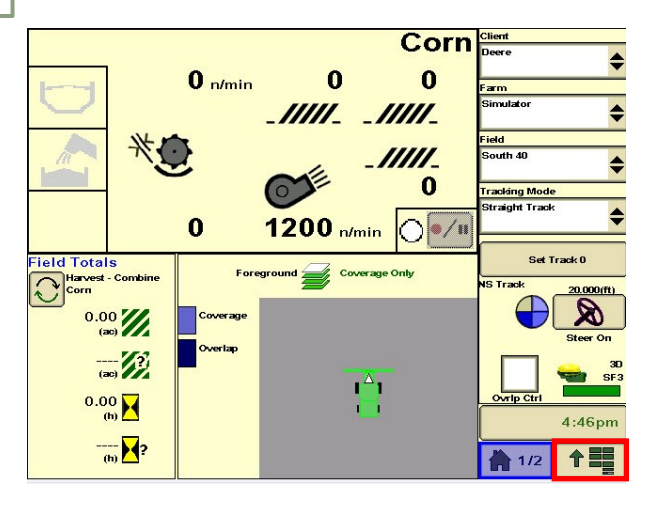

3

HORIZON

Select 'Guidance', then 'Guidance Settings'. Set your Tracking Mode to 'AB Curves'.

| GreenStar - Guidance<br>View Guid<br>Sett | ance<br>ings     | Shift Track<br>Settings | iTEC Pro     |               | 656            |
|-------------------------------------------|------------------|-------------------------|--------------|---------------|----------------|
| AB Curves                                 | ((*(((           | Implement G             | aidance Mode | B<br>Guidance | C<br>Resources |
| General Settings                          | Change<br>Change | Lightbar Set            | tings Change | Diagnostics   | Equipment      |
| AutoTrac Advanced<br>Settings             | Change           | Ĵ                       |              | Water Mgmt    | Document       |
|                                           |                  | RowSense Set            | tings Change |               | 123<br>Totals  |
|                                           |                  |                         |              |               | 4:46pm         |
|                                           |                  |                         |              |               |                |

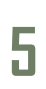

Select 'New', and enter a Track Name.

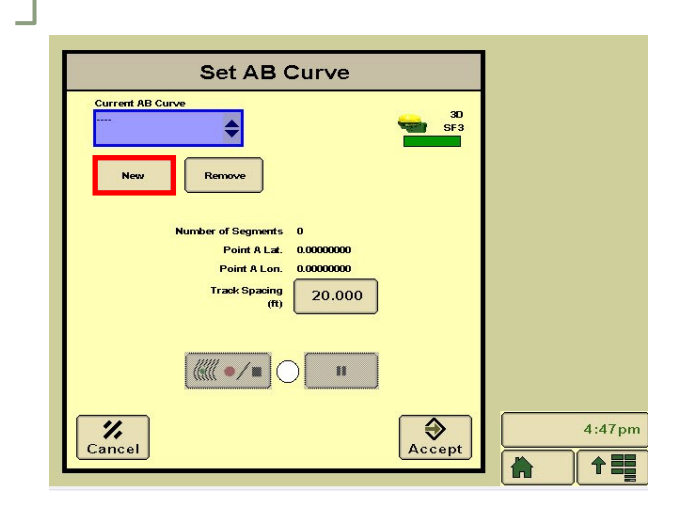

Select 'GreenStar'.

2

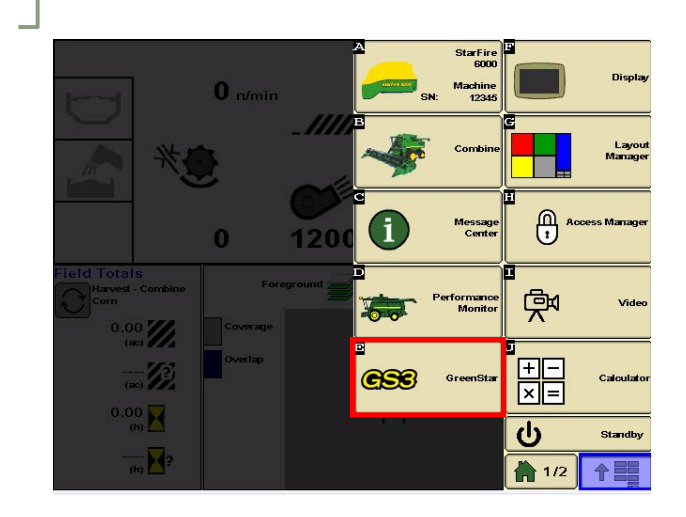

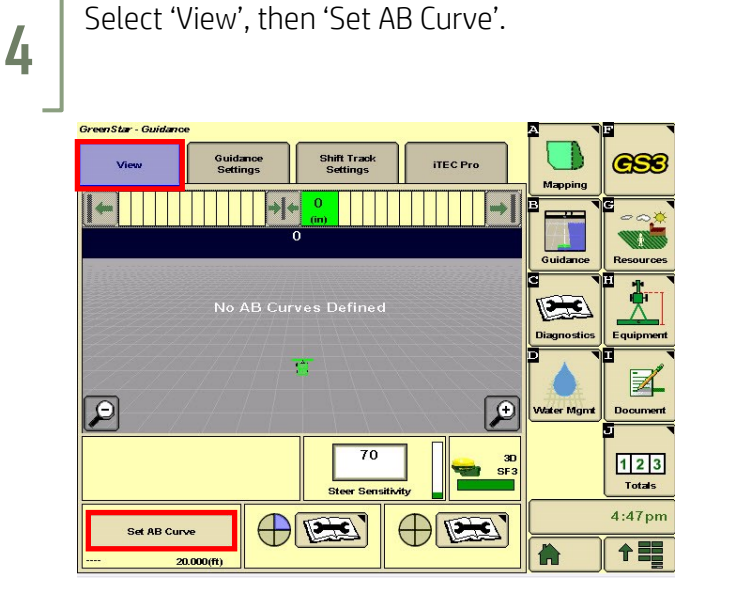

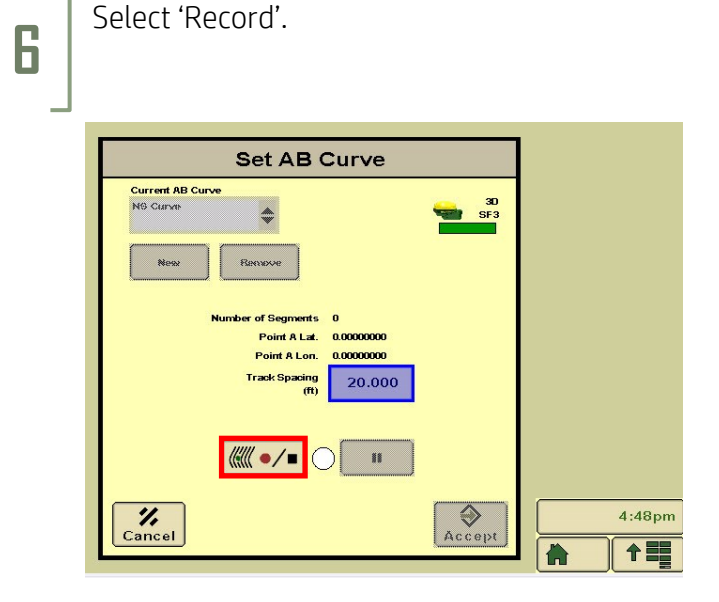

## **GREENSTAR: AB CURVE SETUP**

8

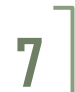

9

HORIZON

Select 'End Track Later'.

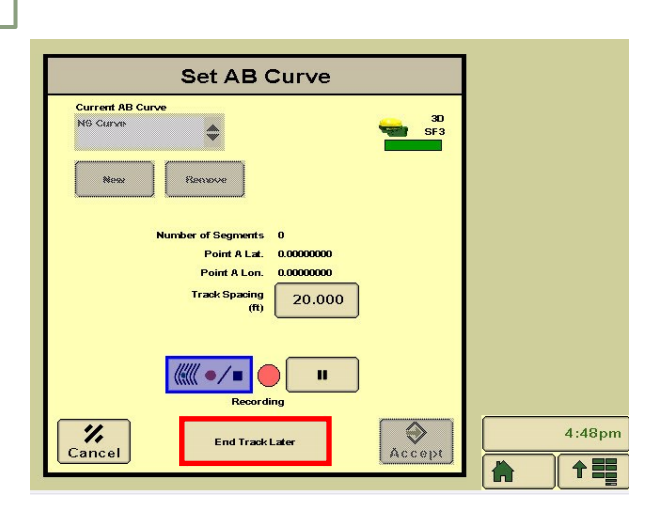

Turn your steering 'On'. You are now ready to press the Resume Switch.

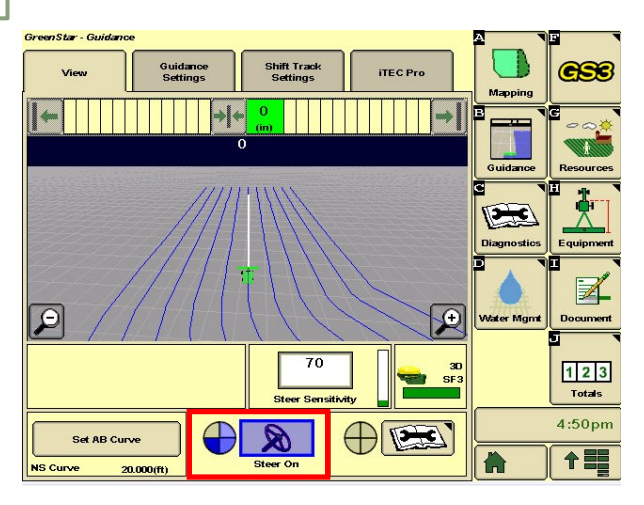

Drive your pass, then select 'Record'.

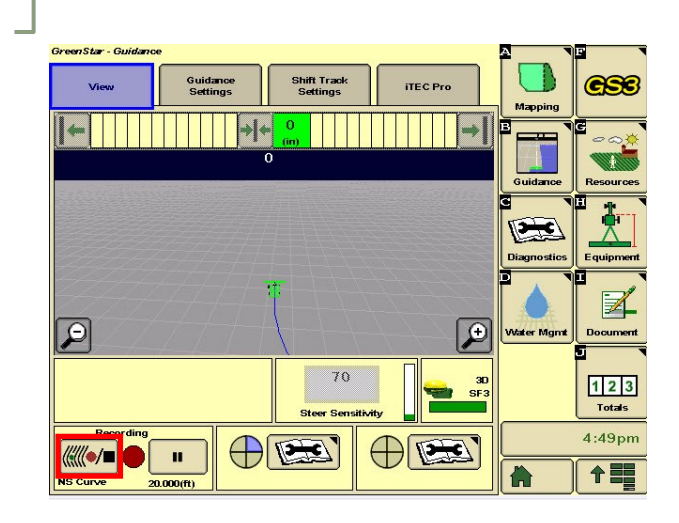